## How to Install Daz to Cinema 4D

## **Daz Studio**

• You can install the Daz To Cinema 4D Bridge automatically through the Daz Install Manager or Daz Central. This will automatically add a new menu option under File -> Send To -> Daz To Cinema 4D.

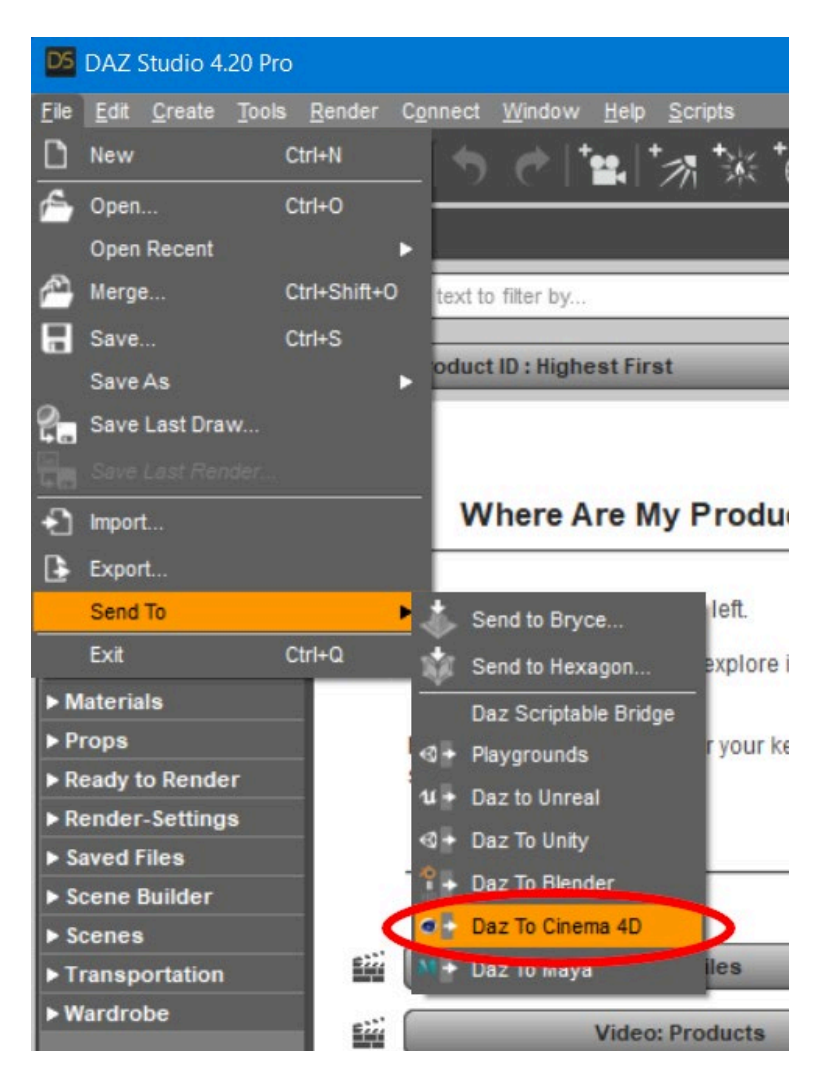

• Alternatively, you can manually install by downloading the latest build from Github Release Page and following the instructions there to install into Daz Studio.

## Cinema 4D

 Cinema 4D no longer requires a Plugins subfolder in the location where Cinema 4D was installed. Since R20, users should set a plugins path inside the Cinema 4D Preferences window and install plugins to that folder. We recommend creating a "\Documents\Cinema4D\Plugins" folder in your user's home folder and selecting that as the Plugins path in Cinema 4D. Please refer to this link for more information: Where do I install plugins? - Cinema 4D Knowledge Base

| 🌀 Cinem                                                                                                    | ia 4D R2                                                                                                    | 25.117 - [U | ntitled 1]   | - Main   |          |           |             |               |           |         |          |      |
|----------------------------------------------------------------------------------------------------|----------------------------------------------------------------------------------------------------|-------------|--------------|----------|----------|-----------|-------------|---------------|-----------|---------|----------|------|
| 50                                                                                                    | Untitle                                                                                                    | ed 1 🗙      | +            |          |          |           |             |               |           |         |          |      |
| File Edit                                                                                                    | t Crea                                                                                                    | te Mode     | s Select     | Tools    | Spline   | Mesh      | Volume      | MoGraph       | Character | Animate | Simulate | Trac |
|                                                                                                    | Undo                                                                                                    |             |              |          |          |           |             |               |           |         | ſ        | ) (i |
| Q ~                                                                                                    |                                                                                                    |             |              |          | I+Y      | D         | 1           |               |           |         |          |      |
|                                                                                                    |                                                                                                    |             |              |          | t+Z      | iter Par  | hei         |               |           |         |          |      |
|                                                                                                    |                                                                                                    |             |              |          |          |           |             |               |           |         |          |      |
| <b>\$</b> . 😤                                                                                                    |                                                                                                    |             |              |          |          |           |             |               |           |         |          |      |
|                                                                                                    | Dasta                                                                                                    |             |              |          |          |           |             |               |           |         |          |      |
| <b>1</b>                                                                                                    | Delete                                                                                                    |             |              |          |          |           |             |               |           |         |          |      |
| T                                                                                                    |                                                                                                    |             |              |          |          |           |             |               |           |         |          |      |
| ( )                                                                                                    | Project                                                                                                    | Settings    |              | Ctrl     | +D       |           |             |               |           |         |          |      |
| <b>i</b>                                                                                                    | Project                                                                                                    | Info        |              |          |          |           |             |               |           |         |          |      |
|                                                                                                    | Scale P                                                                                                    | roject      |              |          |          |           |             |               |           |         |          |      |
| ▶.t. \$                                                                                                    | Prefere                                                                                                    | nces        |              |          | I+E      |           |             |               |           |         |          |      |
| T                                                                                                    |                                                                                                    |             |              | ~        |          |           |             |               |           |         |          |      |
| OPrefere                                                                                                    | ences                                                                                                    |             |              |          |          |           |             |               |           |         |          |      |
| <ul> <li>Viewport</li> <li>Viewport</li> <li>Viewport</li> <li>Files</li> <li>Plugins</li> <li>Units</li> <li>Memory</li> <li>Commun</li> <li>Node Ed</li> <li>Renderen</li> <li>BodyPair</li> <li>Asset Bro</li> <li>Hair</li> <li>Material</li> <li>Modelina</li> <li>Projection</li> <li>Sketch a</li> <li>Takes</li> <li>Timeline</li> <li>Extension</li> <li>Import/E</li> <li>Scheme</li> </ul> | t Hardwar<br>t Display<br>,<br>nication<br>fitor<br>r<br>nt 3D<br>owser<br>g/Sculptir<br>on Man<br>ind Toon<br>s/Spline Ga<br>ns<br>Export<br>Colors | e<br>adget  |              |          |          |           |             |               |           |         |          |      |
|                                                                                                    |                                                                                                    |             |              |          | Add Fold | ler       |             |               |           |         |          |      |
| Open Pref                                                                                                    | erences Fo                                                                                                    | older C:\l  | Users\dbui\A | ppData\R | oaming∖№ | laxon\Max | on Cinema 4 | D R25_1FE0824 | 4E        |         |          |      |

- 2. The Daz Studio Plugin comes embedded with an installer for the Cinema 4D plugin. From the Daz To Cinema 4D Bridge Dialog, there is now section in the Advanced Settings section for Installing the Cinema 4D Plugin.
- 3. Click the "Install Plugin" button. You will see a window popup to choose a folder to install the Cinema 4D plugin.

| Daz To Cinema 4D Bridge v2022.1                                                                                                    |                                                  |   |  |  |  |  |  |  |  |  |  |  |
|----------------------------------------------------------------------------------------------------|--------------------------------------------------|---|--|--|--|--|--|--|--|--|--|--|
| If this is your first time using the Daz To Cinema 4D Bridge, please be sure to read or watch the tutorials or videos below to install and enable the Cinema 4D Plugin for the bridge:                                                                                                    |                                                  |   |  |  |  |  |  |  |  |  |  |  |
| <ul> <li><u>Download latest updates and bugfixes (Github)</u></li> <li><u>How To Install and Configure the Bridge (Github)</u></li> <li><u>Daz To Cinema 4D FAQ (Daz 3D)</u></li> <li><u>How To Install Daz To Cinema 4D Bridge (Youtube)</u></li> <li><u>Where Do I Install Plugins? (Maxon Knowledge Base)</u></li> <li><u>What's New and How To Use It (Daz 3D Forums)</u></li> </ul> |                                                  |   |  |  |  |  |  |  |  |  |  |  |
| Once the maya plugin is enabled, please add a Character or Prop to the Scene to transfer assets using the Daz To Cinema 4D Bridge.                                                                                                    |                                                  |   |  |  |  |  |  |  |  |  |  |  |
| To find out more about Daz                                                                                                    | Bridges, go to https://www.daz3d.com/daz-bridges |   |  |  |  |  |  |  |  |  |  |  |
| Asset Name                                                                                                    |                                                  |   |  |  |  |  |  |  |  |  |  |  |
| Asset Type Station                                                                                                    | //esh                                            | - |  |  |  |  |  |  |  |  |  |  |
| Export Morphs 🔲                                                                                                    | Choose Morphs                                    |   |  |  |  |  |  |  |  |  |  |  |
| Bake Subdivision 📃 🦷                                                                                                    | Bake Subdivision Levels                          |   |  |  |  |  |  |  |  |  |  |  |
| Advanced Settings                                                                                                    |                                                  |   |  |  |  |  |  |  |  |  |  |  |
|                                                                                                    | Daz To Cinema 4D Bridge 2022.1 revision 11.23    |   |  |  |  |  |  |  |  |  |  |  |
| Cinema 4D Plugin Installer                                                                                                    | Install Plugin                                   |   |  |  |  |  |  |  |  |  |  |  |
|                                                                                                    |                                                  | 5 |  |  |  |  |  |  |  |  |  |  |
|                                                                                                    | Open intermediate Folder                         | 2 |  |  |  |  |  |  |  |  |  |  |
| FBX Version                                                                                                    | FBX 2014 Binary                                  |   |  |  |  |  |  |  |  |  |  |  |
| Show FBX Dialog                                                                                                    |                                                  |   |  |  |  |  |  |  |  |  |  |  |
| Generate Normal Maps                                                                                                    |                                                  |   |  |  |  |  |  |  |  |  |  |  |
| Export Material CSV                                                                                                    |                                                  |   |  |  |  |  |  |  |  |  |  |  |
| k?                                                                                                    | Accept Cancel                                    |   |  |  |  |  |  |  |  |  |  |  |

- 4. Navigate to the plugins folder path which you set from the Cinema 4D Preferences window, and click "Select Folder". You will then see a confirmation dialog stating if the plugin installation was successful.
- 5. If Cinema 4D is running, you will need to restart for the Daz To Cinema 4D Bridge plugin to load.

6. In Cinema 4D, you should now see "Daz 3D" in the Cinema 4D main menu.

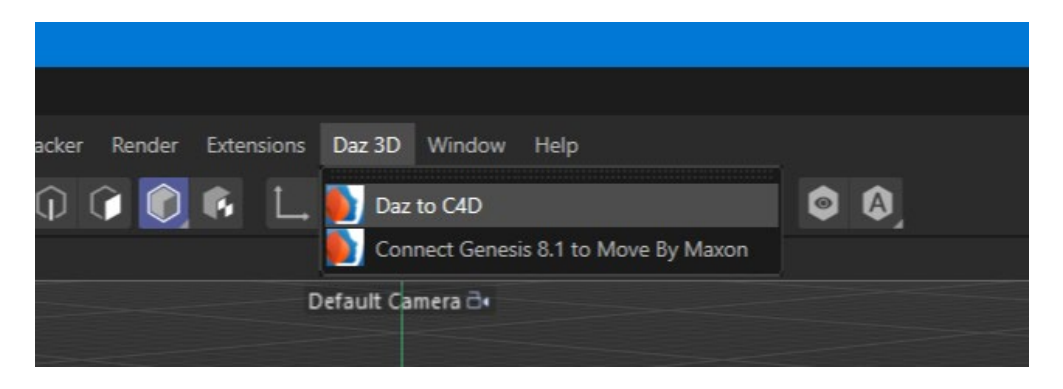